## Como alterar seu domínio para os DNS s DMacher

## 1. Entre com sua ID e senha no registro.br

| nichr rogietro hr 25 hr                          |                                | IMPRENSA             |
|--------------------------------------------------|--------------------------------|----------------------|
| Indian and                                       | PESQUISAR E REGISTRAR DOMÍNIOS | CRIAR CONTA          |
| Sobre Domínios - Tecnologia - Ajuda - Quem Somos | Contato                        | ٩                    |
| Home • Login                                     |                                |                      |
| Acossar conta                                    |                                |                      |
| Acessal conta                                    |                                |                      |
| USUÁRIO (MODELO)                                 | » Não lembro                   |                      |
| SENHA                                            | » Esqueci ou não tenho a senha |                      |
| ACESSAR                                          |                                |                      |
| Ainda não sou usuário CRIAR CONTA                |                                |                      |
|                                                  |                                |                      |
|                                                  |                                |                      |
| <b>Cgi,br NiC,br</b> registro.br                 | cert.br ceptro.br cet          | ie.br W3C » Noticias |

2. Digite o nome do seu site em pesquisar

| nichr ronjetro hr 25 hr                                                                                                    |                                     |          | IMPRENSA                                         |
|----------------------------------------------------------------------------------------------------|-------------------------------------|----------|--------------------------------------------------|
|                                                                                                    | MODELO<br>Cód. Usuário - MODELO     |          | Allerar dados   Token   Sair                     |
| Sobre Domínios - Tecnologia - Ajuda - Quem Somos                                                                                                    | Contato                             |          | ٩                                                |
|                                                                                                    |                                     |          |                                                  |
| (modelo) Q                                                                                                    | PESQUISAR E RECISTRAR DOMÍNIO       |          | FILTRAR POR +                                    |
| DOMÍNIO                                                                                                    | DATA EXPIRAÇÃO                      | STATUS   |                                                  |
| 🚔 🛣 🤉 VER TICKETS ANTIGOS                                                                                                    | Nº de domínios por página: 10 30 50 |          | Primeiro « <u>1</u> » Último                     |
|                                                                                                    |                                     |          |                                                  |
| Pesquise e registre o dominio desejado                                                                                                    | Digite o nome do domínio            |          | PESQUISAR                                        |
|                                                                                                    |                                     |          |                                                  |
| Consideration of Baseline Construction of Baseline Construction of Base | cert.br ceptro.br                   | cetic.br | * Noticias<br>* Trabalhe Conosco<br>* Quem somos |

3. Clique sob o domínio (nome do seu site)

| niehr romietro hr 25 hr                          |                                     |                              |
|--------------------------------------------------|-------------------------------------|------------------------------|
| Tegiou ogi and                                   | MODELO<br>Cód. Usuário - MODELO     | Alterar dados   Token   Sair |
| Sobre Domínios - Tecnologia - Ajuda - Quem Somos | Contato                             | ٩                            |
|                                                  |                                     |                              |
| seusite.com.br                                   | PESQUISAR E REGISTRAR DOMÍNIO       | FILTRAR POR +                |
| DOMÍNIO                                          | DATA EXPIRAÇÃO STATUS               |                              |
| Jy seusite.com.br                                | 01/01/2099 Publicado                |                              |
| 🚔 💆 🔹 VER TICKETS ANTIGOS                        | Nº de dominios por página: 10 30 50 | Primeiro « <u>1</u> » Último |
| Pesquise e registre o dominio desejado           | Digite o nome do domínio            | PESQUISAR                    |
| <b>Cgi br NiC br</b> registro br                 | cert.br ceptro.br cetic             | aljr ₩3C° , Noticias         |
| . Clique em ALTERAR SEI                          | RVIDORES DNS                        |                              |

| » ALTERAR CONTATO        | MODELO             |                      |
|--------------------------|--------------------|----------------------|
|                          | MODELO             | » Quero saber mais   |
|                          | MODELO             |                      |
|                          |                    | aug (2+2)            |
|                          |                    |                      |
|                          | NS1.DMACHER.COM.BR |                      |
|                          |                    |                      |
|                          | COM.BR             |                      |
| * ALTERAR SERVIDORES DNS |                    |                      |
|                          |                    | PROVEDOR DE SERVIÇOS |
|                          | lecionado          |                      |
|                          | and as             | » Quero saber mais   |
|                          | vedor              |                      |
|                          |                    |                      |
|                          |                    |                      |
|                          |                    |                      |

## 5. No Local Editando Dados, Altere para MASTER: ns1.dmacher.com.br SLAVE: ns2.dmacher.com.br

| CONTATOS 2<br>» Quero saber mais           | ADMINISTRATIVO MODELO<br>TÉCNICO MODELO<br>COBRANÇA MODELO                                                                                                    | » ALTERAR CONTATOS |
|--------------------------------------------|----------------------------------------------------------------------------------------------------|--------------------|
| > Quero saber mais                         | MASTER<br>NS1.DMACHER.COM BR<br>SLAVE 1<br>NS2.DMACHER.COM BR<br>• UTILIZAR DNS DO REGISTRO.BR<br>EDITANDO DADOS<br>MASTER<br>SLAVE 1<br>NS2 dmacher.com.Br<br>SLAVE 1<br>NS2 dmacher.com.Br | - DNSEC            |
| PROVEDOR DE SERVIÇOS<br>> Quero saber mais | Nenhum provedor selecionado<br>Selecionar outro provedor                                                                                                    | ALVAR DADOS        |

## 6. Clique em SALVAR DADOS

Pronto, já estão configurados os DNS's da

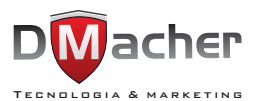